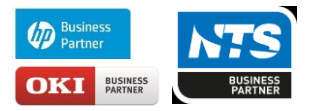

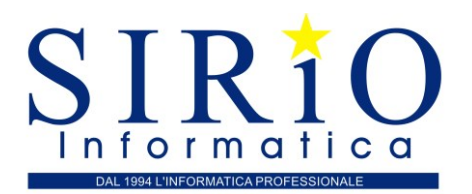

I passi per procedere alla registrazione del rappresentante legale/negoziale (persona fisica) sono i seguenti:

• Accedere al sito http://telematici.agenziaentrate.gov.it/

| <ul> <li>Premere il puls</li> </ul> | ante "Registrazione                                                                                                    |                                                                            |  |
|-------------------------------------|----------------------------------------------------------------------------------------------------|----------------------------------------------------------------------------|--|
| genzia                              |                                                                                                    | Seguici su: <b>f y o b</b>                                                 |  |
| merate                              |                                                                                                    | Cerca Q                                                                    |  |
| Cittadini Imprese Professionisti    | Intermediari Enti e Pa L'Agenzia                                                                                                    | 🔒 Area riservata                                                           |  |
| Entratel - Fisconline               | Ti trovi in: Entratel Fisconline                                                                                                    |                                                                            |  |
| Registrazione                       | Accedi al servizio Entratel - Fisconline                                                                                                    |                                                                            |  |
| Avvisi dei Servizi Telematici       |                                                                                                    |                                                                            |  |
| Verifica File                       | 💽 Primo piano                                                                                                    | Accedi al servizio                                                         |  |
| Assistenza ai Servizi Telematici    |                                                                                                    |                                                                            |  |
| Domande frequenti                   | il sisma centro Italia (CRI00)                                                                                                    | O Accedi con SPID                                                          |  |
| G <sup>genzia</sup> ntrate          |                                                                                                    | Seguidi su: 🕤 💟 💿 🔊<br>Cerca                                               |  |
| Cittadini Imprese Professionisti    | Intermediari Enti e Pa. L'Agenzia                                                                                                    | 🔒 Area riservata                                                           |  |
| Entratel - Fisconline               | Ti trovi in: Entratel Fisconline / Registrazione ai servizi telematici                                                                                                    |                                                                            |  |
| Registrazione                       | Degistrazione ai convizi telematici                                                                                                    |                                                                            |  |
| Statistiche                         |                                                                                                    |                                                                            |  |
| Avvisi dei Servizi Telematici       |                                                                                                    | Link correlati                                                             |  |
| Verifica File                       | Fisconline<br>Fisconline è dedicato a tutti i contribuenti maggiori di anni 16, compresi i cittadini italiani residenti                                                                    |                                                                            |  |
| Assistenza ai Servizi Telematici    | all'estero, le società e gli enti, che non debbano presentare la dichiarazione dei sostituti di imposta<br>(modello 770) per più di 20 soggetti e che non siano glà abilitati ad Entratei. | <ul> <li>I.Servizi online dell'Agenzia delle<br/>Entrate - pdf</li> </ul>  |  |
| Domance requerts                    | Registrazione a Fisconline                                                                                                    | Maggiori Informazioni sui servizi     disponibili                          |  |
|                                     | Entratel                                                                                                    | Normativa di riferimento privacy,     Richiedi II Pin in ufficio o tramite |  |
|                                     | Entratel è riservato ai soggetti obbligati alla trasmissione telematica di dichiarazioni e atti: persone fisiche,                                                                          | l'App dell'Agenzia                                                         |  |

La registrazione al servizio telematico FiscOnLine avviene fornendo alcuni dati personali desunti dalla dichiarazione presentata nell'anno precedente.

Selezionare Persone fisiche, prendere visione della normativa sul trattamento dei dati personali e selezionare il campo di presa visione. Selezionare, infine, il pulsante Richiedi il codice PIN.

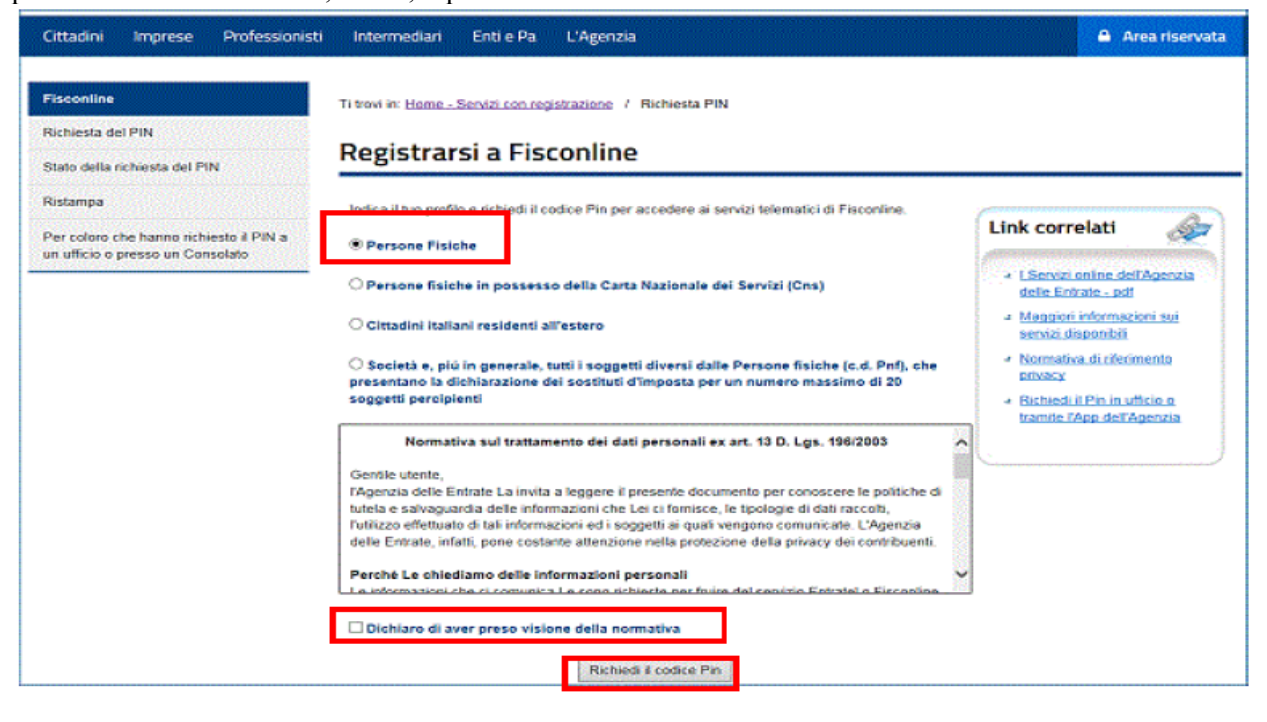

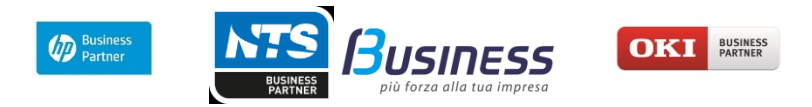

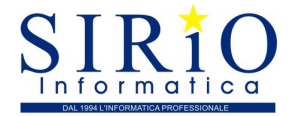

Nella schermata successiva inserire i seguenti dati:

- il codice fiscale;
- il tipo di dichiarazione presentata: Nessuno (compreso CUD), 730, Unico Persone Fisiche;
- la modalità di presentazione adottata: Sostituto/Intermediario, Poste, Servizi telematici, Ufficio Agenzia Entrate;
- il reddito complessivo dichiarato.

Nel campo **Reddito complessivo** indicare l'importo in unità di euro senza decimali e senza punti (ad esempio se l'importo è stato di Euro 32.400,12 indicare 32400). Se l'importo dichiarato è negativo, occorrerà indicare l'importo preceduto dal segno meno (ad esempio, Euro -56480).

Una volta inseriti i dati personali, selezionare il pulsante Invia.

| / 🙇 Servizi Telematici - Richie: 🗙 🗸                                           |                                                                                                    |                                                                               | Contractor - D ×     |  |  |
|--------------------------------------------------------------------------------|----------------------------------------------------------------------------------------------------|-------------------------------------------------------------------------------|----------------------|--|--|
| ← → C 🔒 Sicuro   https                                                         | ://telematici.agenziaentrate.gov.it/Abilitazione/SceltaAbil.do                                                                                                    |                                                                               | 옥 ☆ :                |  |  |
| Banche 🔽 TRASH 📃 SPOI                                                          | RT 📴 Utenze 📃 Ufficio 📃 Mio 🚺 Microsoft Office Onlii 📾 Stampa Foto Di                                                                                                    | gitali   🔝 SEAC 🤐 IISole24Ore-Norme 🌾 Fisco 🌄 FiscoOggi.it                    | Altri Preferiti      |  |  |
| Cittadini Imprese Prof                                                         | fessionisti Intermediari Enti e Pa L'Agenzia                                                                                                    |                                                                               | 🔒 Area riservata     |  |  |
| Fisconline                                                                     | Ti trovi in: Home / Richiesta PIN / Inserimento Richiesta Persone Fisiche                                                                                                    |                                                                               |                      |  |  |
| Richiesta del PIN                                                              | Pagistraziono Parsono fisisho Dishiast                                                                                                    | a del codico DIN                                                              |                      |  |  |
| Stato della richiesta del PIN                                                  | Registrazione Persone fisiche - Richlesta                                                                                                    |                                                                               |                      |  |  |
| Ristampa                                                                       | Per ottenere il codice PIN che consente l'accesso ai servizi di Eisconline, è neci                                                                                                    | essario fornire i dati relativi alla dichiarazione dei redditi presentata nel | 2017 (redditi 2016). |  |  |
| Per coloro che hanno<br>richiesto il PIN a un ufficio o<br>presso un Consolato | Codice fiscale:                                                                                                    |                                                                               |                      |  |  |
|                                                                                | > Modello                                                                                                    | Presentata tramite                                                            | _                    |  |  |
|                                                                                | Nessuno (compreso CUD)                                                                                                    | Sostituto/Intermediario                                                       |                      |  |  |
|                                                                                | © 730                                                                                                    | © Poste                                                                       |                      |  |  |
|                                                                                | Redditi persone fisiche                                                                                                    | Servizi telematici                                                            |                      |  |  |
|                                                                                |                                                                                                    | Ufficio Agenzia Entrate                                                       |                      |  |  |
|                                                                                | Reddito complessivo:                                                                                                    |                                                                               |                      |  |  |
|                                                                                | N.B.: Indicare II reddito complessivo in unità di euro senza decimali e senza punti (ad esempio se il reddito complessivo è stato di Euro 32 400, 12 indicare 32400). Se II reddito complessivo<br>dichiarato è negativo bisognerà indicare l'importo preceduto dal segno meno (ad esempio, nel caso di Euro -56480) esempio - pdf. |                                                                               |                      |  |  |
|                                                                                |                                                                                                    | Invia Ripulisci                                                               |                      |  |  |
|                                                                                | Maggiori informazioni                                                                                                    |                                                                               |                      |  |  |

Nel caso in cui sia stato presentato un modello 730 congiunto, occorre indicare il reddito complessivo dichiarato, dalla persona - dichiarante o coniuge - che richiede la registrazione.

**Attenzione** - Se non è stata presentata la dichiarazione dei redditi, oppure se si è in possesso del solo CUD, nel modulo online di registrazione si dovrà:

- nel riquadro Modello, scegliere l'opzione Nessuno (compreso CUD);
- nel riquadro Presentata tramite, non selezionare alcuna voce;
- Iasciare in bianco il campo *Reddito complessivo*.

Dopo aver selezionato il pulsante **Invia**, il sistema proporrà a video le informazioni digitate dall'utente; se i dati sono corretti, selezionare il pulsante **Conferma**.

| Ti trovi in: Home - Servizi con registrazione / Richiesta PIN / Inserimento Richiesta Persone Fisiche / Richiesta del PIN                                                                                                    |                                                                                                    |  |  |  |  |
|----------------------------------------------------------------------------------------------------|----------------------------------------------------------------------------------------------------|--|--|--|--|
| La domanda che sta presentando, se accettata, le permetterà di accedere al servizio telematico Internet.                                                                                                    |                                                                                                    |  |  |  |  |
| La preghiamo di verificare che i dati indicati siano corretti:                                                                                                    |                                                                                                    |  |  |  |  |
| Codice Fiscale:                                                                                                    | ted/de/condred/id/ed/article/condred/conduction/condred/condred/condre |  |  |  |  |
| Tipo di dichiarazione:                                                                                                    | 730                                                                                                    |  |  |  |  |
| Presentata tramite:                                                                                                    | Servizi telematici                                                                                                    |  |  |  |  |
| Reddito (in euro):                                                                                                    | 45000                                                                                                    |  |  |  |  |
| Attenzione: se i dati non coincidono con quelli in possesso dell'Agenzia delle Entrate, la domanda di abilitazione non sara' accettata:<br>prema il pulsante "Conferma" se i dati sono corretti; prema "Annulla" per tornare alla pagina precedente.                                                                                                    |                                                                                                    |  |  |  |  |
| Tutela della privacy                                                                                                    |                                                                                                    |  |  |  |  |
| In base al D.Lgs. 196/2003, art. 183, tutti i dati dichiarati dal contribuente e destinati all'Agenzia delle Entrate sono di natura privata (distinti<br>in "dati personali" e "dati sensibili"). L'Agenzia delle Entrate si impegna a trattarli nel pieno rispetto delle norme.<br>Per consultare le informazioni che riguardano il titolare, i responsabili e le modalità del trattamento dei dati, nonché i diritti esercitabili sui<br>dati stessi, può selezionare la voce <b>"Informativa sul trattamento dei dati personali"</b> . |                                                                                                    |  |  |  |  |
| Conferma                                                                                                    |                                                                                                    |  |  |  |  |
| Annulla Informativa sul trattamento dei dati personali - pdf                                                                                                    |                                                                                                    |  |  |  |  |
|                                                                                                    |                                                                                                    |  |  |  |  |

## - Consulenze e forniture hardware e software

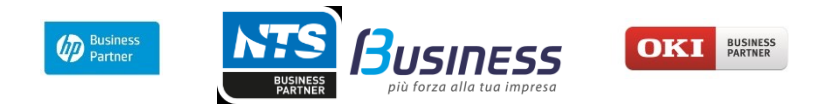

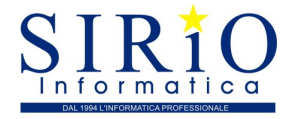

Il sistema, effettuati i necessari controlli sulla correttezza dei dati, fornirà subito le prime 4 cifre del codice PIN e il numero identificativo della richiesta di abilitazione, da stampare e conservare.

| Richiesta del Codice PIN                                                                                                    |
|----------------------------------------------------------------------------------------------------|
|                                                                                                    |
| Codice Fiscale: Physical Code Code Code Code Code Code Code Code                                                                                                    |
| ATTENZIONE                                                                                                    |
| Al momento il sistema non è in grado di verificare la congruenza dei dati indicati nella sua domanda. La invitiamo, quindi, a controllare<br>l'esito della procedura di abilitazione selezionando l'opzione " <u>Stato della domanda"</u> disponibile anche nel menù di sinistra. |
| Se la domanda risulterà validata: Codice fiscale:                                                                                                    |
| Domanda di abilitazione n. 06010013261 (Tipo di dichiarazione: 730, presentata tramite: Servizi telematici, con reddito (in euro): 45000                                                                                                    |
| La prima parte del Codice PIN per utilizzare i servizi telematici è il seguente: 4271                                                                                                    |
| E' importante che conservi questi dati poiché le occorreranno in seguito.                                                                                                    |
| La restante parte del Codice PIN e la Sua password di accesso Le saranno recapitate direttamente al suo domicilio fiscale, noto                                                                                                    |
| Se non riceve la comunicazione entro 15 giorni o in caso di smarrimento della comunicazione stessa, è necessario rivolgersi ad un ufficio<br>territoriale dell'Agenzia delle Entrate.                                                                                             |
|                                                                                                    |
| Stampa                                                                                                    |
| Si ricorda che qualora le impostazioni del browser non consentano l'esecuzione di javascript la stampa può essere effettuata tramite<br>l'apposita funzione del browser stesso.                                                                                                   |
| Normativa di riferimento privacy - pdf                                                                                                    |

Il richiedente riceverà entro 15 giorni, al domicilio conosciuto dall'Agenzia delle Entrate, una lettera contenente la seconda parte del codice PIN (ultime 6 cifre) e la password di primo accesso.

Attenzione - Se i dati non coincidono con quelli in possesso dell'Agenzia delle Entrate, la richiesta di registrazione non sarà accettata.

| Ti trovi in: Home / Richiesta PIN / Inserimento Richiesta Persone Fisiche / Conferma abilitazione                                                                                                    |                                                                                          |  |  |  |  |  |
|----------------------------------------------------------------------------------------------------|------------------------------------------------------------------------------------------|--|--|--|--|--|
| Richiesta del Codice PIN                                                                                                    |                                                                                          |  |  |  |  |  |
| Codice Fiscale: 1996, 1996, 1996                                                                                                    | 748841187                                                                                |  |  |  |  |  |
| I dati in possesso dell'Agenzia d                                                                                                    | I dati in possesso dell'Agenzia delle Entrate non coincidono con quelli da Lei indicati: |  |  |  |  |  |
| I DATI INDICATI NON SONO CONGRUENTI CON QUELLI PRESENTI IN ANAGRAFE TRIBUTARIA<br>Pertanto la Sua domanda di abilitazione è stata rifiutata.                                                                      |                                                                                          |  |  |  |  |  |
| Se non ha raggiunto il numero massimo di tentativi ammessi (3), puo' presentare un'ulteriore domanda; in caso contrario,<br>per ottenere l'abilitazione può rivolgersi ad uno degli uffici finanziari competenti. |                                                                                          |  |  |  |  |  |
| Note                                                                                                    |                                                                                          |  |  |  |  |  |
| I dati da Lei indicati sono i seguenti:                                                                                                    |                                                                                          |  |  |  |  |  |
| Tipo di dichiarazione:                                                                                                    | Unico persone fisiche                                                                    |  |  |  |  |  |
| Presentata tramite:                                                                                                    | Poste                                                                                    |  |  |  |  |  |
| Reddito:                                                                                                    | 12000                                                                                    |  |  |  |  |  |
|                                                                                                    |                                                                                          |  |  |  |  |  |
| Stampa                                                                                                    |                                                                                          |  |  |  |  |  |

In questo caso, è possibile ripetere l'operazione presentando una nuova domanda. Se dopo tre tentativi i dati indicati risultassero ancora non corretti, la domanda sarà respinta e occorrerà recarsi presso un ufficio territoriale dell'Agenzia delle Entrate per effettuare la registrazione al servizio.

## - Consulenze e forniture hardware e software